# AcuPanel 12CV User Manual

Version 7.1

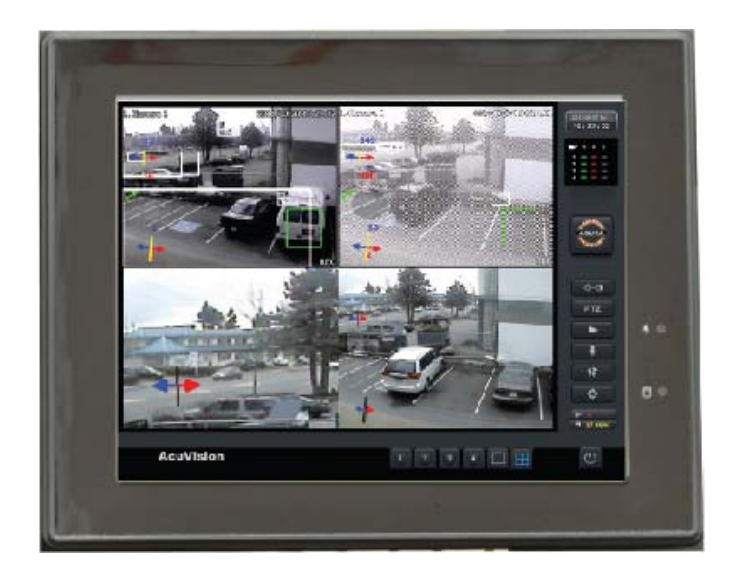

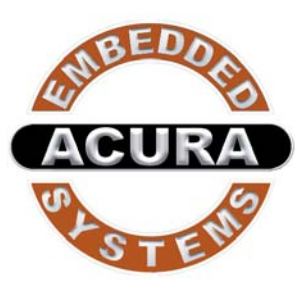

Acura Embedded Systems Inc.

## INDEX

| Table of Contents 2                        |
|--------------------------------------------|
| Chapter 1 General Information 3            |
| 1.1. Introduction3                         |
| 1.2. Features                              |
| 1.3. Specification                         |
| 1.3.1. Technical Specification             |
| 1.3.2. Display                             |
| 1.3.3. Touch Screen 4                      |
| 1.3.4. I/O Interface 4                     |
| 1.3.5. AcuraVision Surveillance Solution 4 |
| 1.3.6. Power                               |
| 1.3.7. Environment                         |
| 1.3.8. Material 4                          |
| 1.3.9. Software 4                          |
| 1.3.10. Certifications 5                   |
| 1 4 Physical Dimensions 5                  |
| 1.5. Assembling the panel PC               |
| 1.6. Enclosed Parts                        |
|                                            |
| Chapter 2 System Setup9                    |
| 2.1. Exploring AcuPanel129                 |

| 2.2. Installation Procedures10                             |
|------------------------------------------------------------|
| 2.2.1. Connecting the power cord10                         |
| 2.2.2. Connecting the keyboard and mouse                   |
| 2.2.3. Switching on the power11                            |
|                                                            |
| 2.4. Installing System Software and AcuraVision Solution11 |
| Chapter 3 Using the Panel PC 11                            |
| 3.1 Introduction                                           |
| 3.2 Using the USB Mouse and Keyboard11                     |
| 3.3 Using the Serial Ports (COM)                           |
| 3.4 Using the USB Ports                                    |
| 3.5 Using the LAN Port                                     |
| 3.6. Using the DVR                                         |
| 3.7. Touch screen                                          |
|                                                            |
| Chapter 4 The BIOS Setup Program 13                        |
| 4.1. CMOS Setup Utility                                    |
| 4.2. Standard CMOS Features                                |
| 4.3. Advanced BIOS Features14                              |
| 4.4. Chipset Feature                                       |
| 4.5. Boot Features                                         |
| 4.6. Security Management Setup                             |
| 4.7. Save & Exit Setup15                                   |
|                                                            |
| Warnings 16                                                |

## **Chapter 1** General Information

#### **1.1. Introduction**

AcuPanel12CV is an Intel® Cedar Trail Dual Core 1.6 Ghz +Chipset: Intel® NM10 processor based Panel PC with a bright 10.4"/12.1" LCD display. This powerful CPU and Intel® GMA3600 with a 400 MHz Graphics Core bring the most dynamic applications to life without sacrifices to any industrial reliability. Delivering a variety of connectivity features, built-in USB, 4 Channels DVR socket, and robust capacity of 2.5" SATA HDD, it is ideal for an all-around mobile surveillance system with AcuraVsion Solution performance. Furthermore, AcuPanel12CV is equipped with fan less and no-ventilation-hole design, full IP67 featured with dustproof, waterproof, rugged aluminum enclosure and anti-collision function, the durable AcuPanel12CV is suitable for any critical environment based on Class1 and Division 2 certificate.

#### 1.2. Features

The AcuPanel12CV is a flexible, multi-functional flat panel PC. With following specifications that can be applied in diverse operational environments and implemented in various applications.

- Rugged Aluminum Enclosure and Fan less Design
- No ventilation Hole
- Full IP67-Dustproof and Waterproof
- Wide Temperature Operating Capability
- Indoor/outdoor Environment
- Stand/Cabinet/VESA (Optional)
- Anti-vibration (MIL-STD-810G)
- Anti-shock (MIL-STD-810G IEC 60068-2-27) System Design
- Removable / Anti-vibration HDD Design
- Board Wide Range DC to DC Power
- Design Support 12V Input

#### **1.3. Specification**

The AcuPanel12CV is a flexible, multi-functional flat panel PC. With following specifications that can be applied in diverse operational environments and implemented in multi-faceted applications.

#### 1.3.1. Technical Specification

- CPU: Embedded Intel® Cedar Trail Dual Core 1.6 Ghz +Chipset: Intel® NM10
- Memory: 1 x 800 MHz SO-DIMM DDR3/DDR3L(1.35V) supports up to 4 GB
- Graphics Engine: Intel® GMA3600 with a 400 MHz Graphics Core
- BIOS: UEFI BIOS
- Storage: 1 x Internal 2.5" SATA HDD interface SSD, DOM, CF,
- Wide Operating temperature HDD (Optional items)
- Watchdog Timer: Software programmable supports :1 sec.~255 min reset.
- H/W Status Monitor: Monitoring system temperature, voltage, and cooling fan status.

#### 1.3.2. Display

- Display Type:10.4"/ 12.1" Color TFT LCD or LED
- Support Dual Display
- Max Resolution: 800 x 600 pixels / 1024 x 768 pixels
- Brightness: 1000 cd/m<sup>2</sup>
- Touch Screen Type: Five-wire Analog Resistive
- Max Colors: 16,194,277 color
- Viewing Angle: 12.1" 80° (left), 80° (right), 80° (up), 80° (down)
- Lamp Life Time: 50,000 hours

#### 1.3.3. Touch Screen

- Touch Screen type: 5-wire Analog resistive type
- Light Transmission: 80%
- Durability (Touch lifetime): 35 million

#### 1.3.4. I/O Interface

- Serial Port: 1 x Serial port (COM:RS-232)
- DVR Port: 1 x 4 channels DVR
- USB Port: 2 x USB 2.0 ports
- LAN Port: 1 x RJ45 Connector for 10/100 Base T Ethernet (ASF2.0 support)
- Front LED: PWR / HDD
- Switch: Power button

## 1.3.5. AcuraVision Surveillance Solution

Mobile Surveillance Software with Flow Count, Virtual Fence Detection, Secure Zone detection, Left/Missing Detection and Flaming/Smoking Detection (Optional).

#### 1.3.6. Power

- Power Input Voltage: Support wide range DC 12V input voltage
- Power Adapter: AC to DC 100-240VAC, DC19V / 3.42A, 65W (Optional)
- Power consumption: 35W MAX
- Power Button: 1 x Power Button
- LED: Power / HDD LEDs

## 1.3.7. Environment

- Dimensions: 317 x 248 x 68 mm
- Temperature: Operating: -40°C ~ 65°C for SSD, DOM, CF, Wide temperature HDD; Operating: 0°C ~ 50°C for Normal HDD /
- Storage: -20°C ~ 70°C HDD/LCD wide temperature
- Humidity: 5% ~ 95% RH, (MIL STD 810G, Method 507.5 (Non-Operating)
- EMI/EMS: Meet the CE and FCC class B and VCCI regulation.
- Other function: Support USB device boot up (FDD,HDD,CD-ROM)
- IP: IP67 waterproof and dustproof (IEC 60529)
- RoHS: RoHS Compliant
- Vibration (MIL-STD-810G Method 514.6 Procedure I, Category 20, Fig 514.6C-1, Fig 514.6C-2, Fig 514.6C-3(Operating)).
- Shock (MIL-STD-810G Method 516.6)

## 1.3.8. Material

- Front chassis material: Aluminum Front Bezel
- Rear chassis material Aluminum Enclosure
- Overlay material: PE Film

#### 1.3.9. Software

- **OS Support** :Microsoft Windows Professional for Embedded, XP or WIN7 x32bits Embedded.
- Surveillance Solution: AcuraVision Mobile Surveillance Solution Designed by Acura Embedded Systems Inc.

### 1.3.10. Certifications

| CERTIFICATION INC.                                                                                                    |                                                                                                    |                                                                                           |  |  |
|----------------------------------------------------------------------------------------------------|----------------------------------------------------------------------------------------------------|-------------------------------------------------------------------------------------------|--|--|
| Ce                                                                                                    | rtificate o                                                                                              | of Conformity                                                                             |  |  |
| Certificate:                                                                                                    | 10792-1S                                                                                                 | Master Contract: LC 1040607                                                               |  |  |
| Project:                                                                                                    | 10792                                                                                                    | Date Issued: January 28, 2013                                                             |  |  |
| Issued to:                                                                                                    | Acura Embedded Systems Inc.<br>Unit # 1 - 7711 128 Street<br>Surrey, British Columbia<br>V3W 4E6, Canada | Certification System Type 3<br>(ISO / IEC Guide 67)                                       |  |  |
| The pro<br>Mark                                                                                                    | ducts listed below are eligi<br>with adjacent indicators 'C<br>show                                      | ble to bear the LabTest Certification<br>C' and 'US', and the subject area as<br>n below. |  |  |
| c(                                                                                                    | LCus                                                                                                    | Issued by: Kaunich Dhillon<br>Certification Manager                                       |  |  |
| PRODUCTS                                                                                                    |                                                                                                    |                                                                                           |  |  |
| <ul> <li>Touc</li> <li>Mode</li> <li>Rating</li> </ul>                                                                                                    | hscreen Panel PC<br>I No.: AcuPNL-12<br>gs: 12 - 24Vdc, 2.5 - 5A; Class I Div                            | ision 2 Group A B C D, T5                                                                 |  |  |
| APPLICABL                                                                                                    | E REQUIREMENTS & SUBJECT A                                                                               | REA                                                                                       |  |  |
| <ul> <li>UL 60950-1/CSA-C22.2 No.60950-1-07</li> <li>CSA-C22.2 NO. 213-M1987 (R2008)</li> <li>ANSI/ISA 12.12.01-2011</li> </ul>                                                                                                    |                                                                                                    |                                                                                           |  |  |
| CONDITIONS OF ACCEPTABILITY                                                                                                    |                                                                                                    |                                                                                           |  |  |
| > For In                                                                                                    | ndoor/Outdoor Use                                                                                        |                                                                                           |  |  |
| The 'C' and 'US' indicators adjacent to the LabTest Certification Mark shall signify that the product has been evaluated by an accredited<br>laboratory to the applicable CSA and UL Standards respectively. The subject area shall be displayed with the LabTest Certification Mark to<br>identify the Standard Number, and Revision Level. |                                                                                                    |                                                                                           |  |  |
|                                                                                                    |                                                                                                    |                                                                                           |  |  |

## **1.4. Physical Dimensions**

AcuPanel12CV is equipped with fanless and no-ventilation-hole design and is durable to suit any critical environment. The following drawing shows you detailed information for the dimensions.

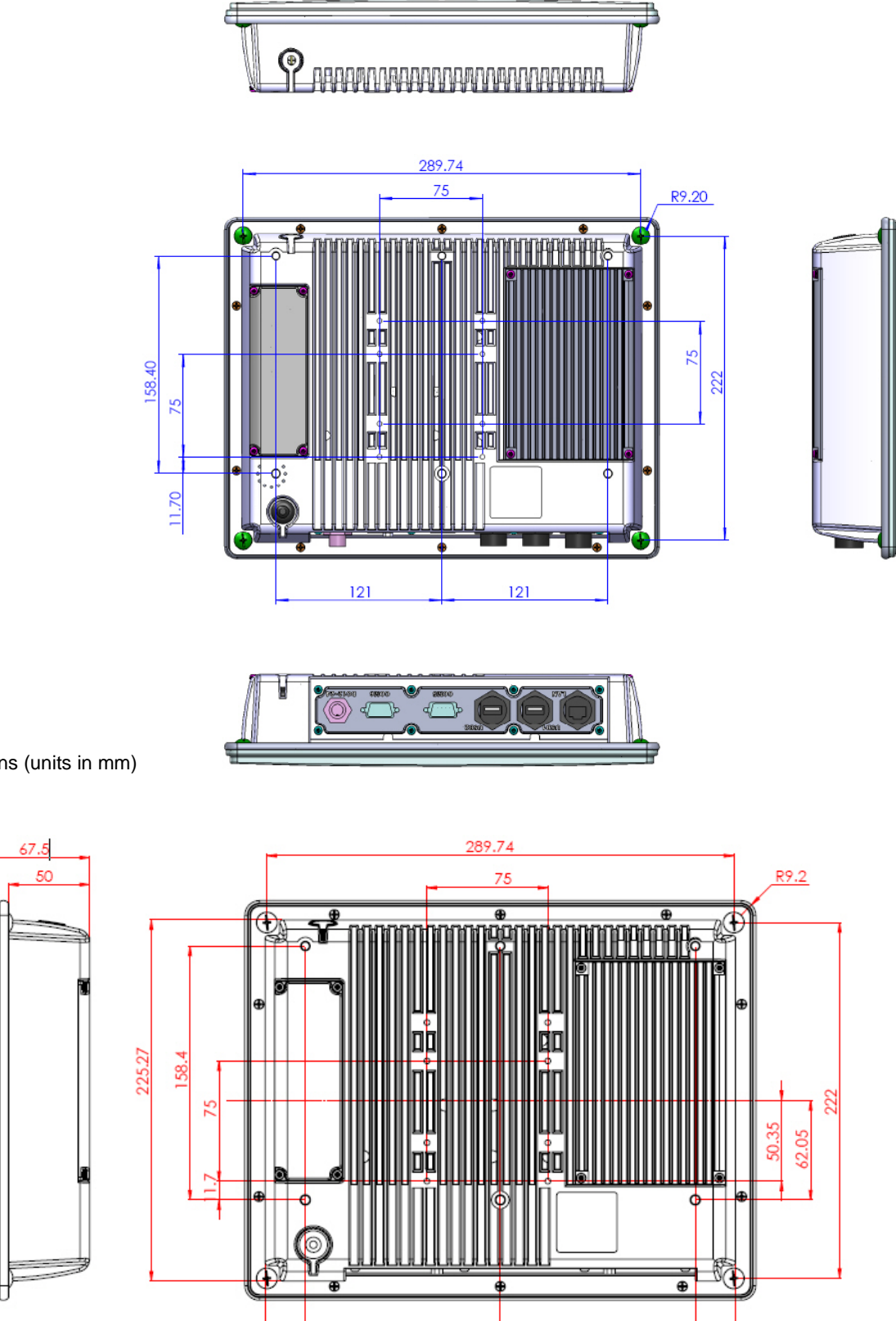

Dimensions (units in mm)

6

121

121

291.97

## 1.5. Assembling the panel PC

The procedure for assembling the panel PC is identified by following

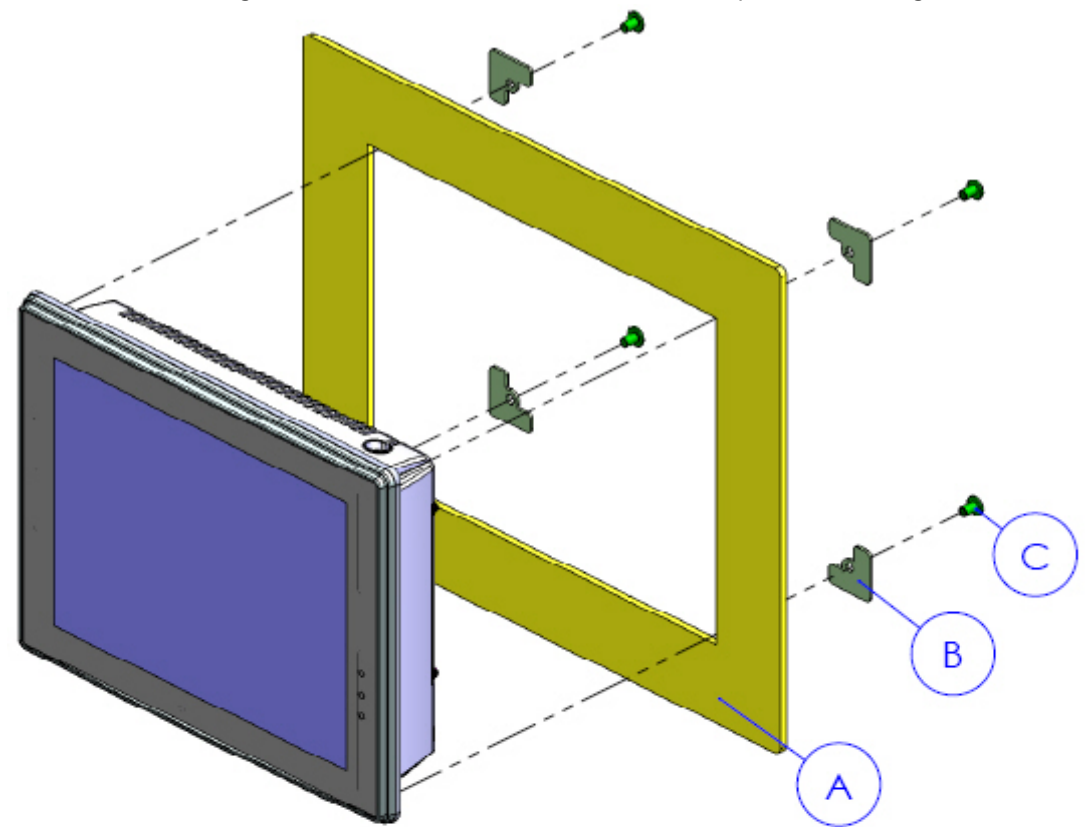

drawing. Please follow the instruction below for panel mounting.

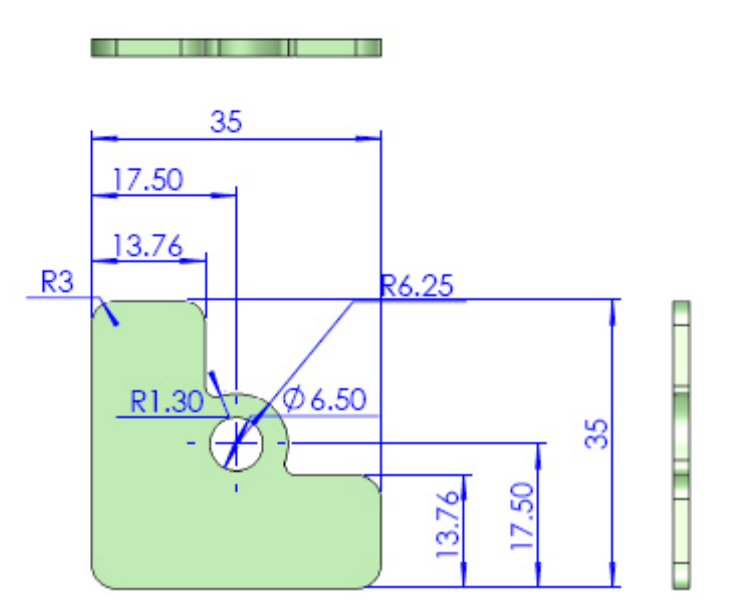

## 1.6. Enclosed Parts

| ITEM               | PARTS        | QTY | SPEC                              |
|--------------------|--------------|-----|-----------------------------------|
| ACUC05-DVR-1       |              | 1   | 4 Channels DVR Cable              |
| ACUC06-DVRE-WP-6   |              | 1   | DVR Waterproof<br>Extension Cable |
| ACUC03-LAN-WP-6    |              | 1   | RJ45, L=1.8M                      |
| ACUC02-Serial-WP-6 | R            | 1   | DSUB, L=1.8M                      |
| ACUC01-USB-WP-6    | 7            | 2   | USB, L=1.8M                       |
| ACUC04-Power-WP-6  |              | 1   | DC Extension,<br>L=1.8M           |
| Screw-01           | $\widehat{}$ | 4   | M4*1.0+15PF-SUS                   |
| Screw-02           |              | 6   | M6*1.0+15PF-SUS                   |

## **Chapter 2** System Setup

## 2.1. Exploring AcuPanel 12CV

Before starting to set up the panel PC, take familiar with the locations and purposes of controls, drives, connectors and ports, which are illustrated in the figures below. When placed upright on the desktop, the front panel of the panel PC appears as shown in Figure 2.1.

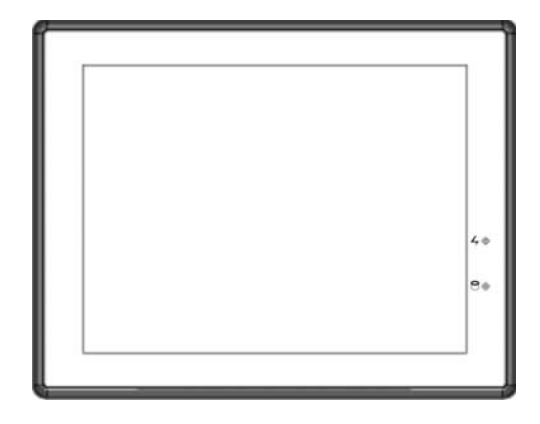

The bottom side of the AcuPanel 12CV is equipped the I/O as described below.

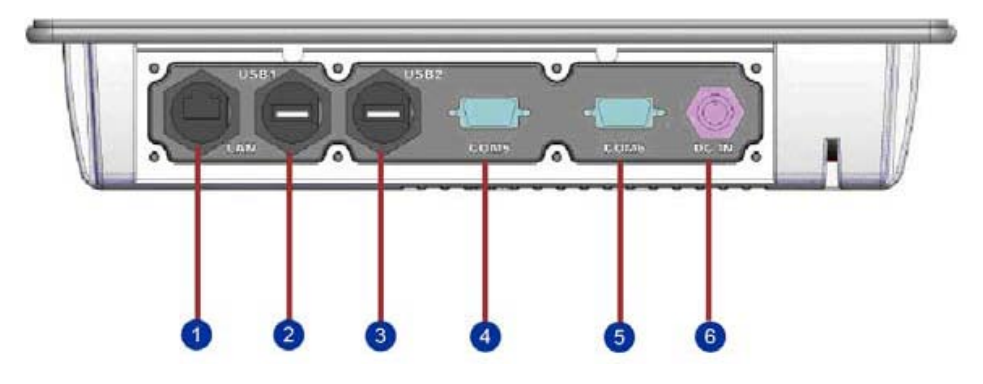

1. LAN Port 2. USB2.0 3. USB2.0 4. RS-232/422/485 5. DVR Port 6. DC IN

#### • LAN Port

An internal 10Base-T/100Base-TX Ethernet LAN module connects your Panel PC to other computers/networks through a local area network (LAN).

#### • USB Ports (x2)

The Universal Serial Bus (USB) port allows you to connect USB 2.0-compliant devices (for example, printers, scanners and so on) to your Panel PC.

#### COM Port

Lets you connect a 9-pin external serial device such as a modem, mouse, or other serial devices.

#### DVR Port

Lets you connect a DVR Waterproof Extension Cable and 4 Channels DVR Cable which connect with CCTV or IP cameras' devices.

#### DC IN

Lets you connect the AC power adapter in supplying continuous power to AcuPanel12CV.

#### 2.2. Installation Procedures

Your Panel PC is designed and pre-configured for easy setup and use. This section describes the installation steps you should follow to get the system running as quickly as possible.

## 2.2.1. Connecting the power cord

To connect the power cord:

1. Connect the DC extension cable plug to the computer's Power Supply Connector.

2. Connect the DC extension cable wires to the corresponding positive and negative terminals on the DC power supply.

3. Turn on the DC power supply.

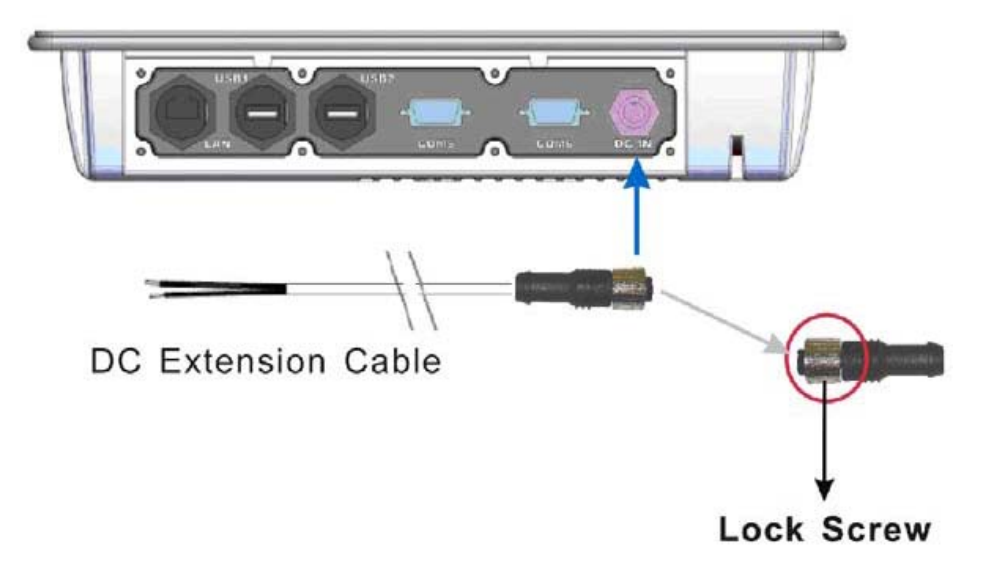

## HAZARD OF ELECTRIC SHOCK, EXPLOSION OR ARC FLASH

- Remove all power from the device prior to installing or removing any accessories, hardware, or cables.
- Always use a properly rated voltage sensing device to confirm power is off.
- Unplug the power cable from both the Panel PC and the power supply.
- Replace and secure all covers or elements of the system before applying power to the unit.
- Use only the specified voltage when operating the Panel PC. The DC unit is designed to use 12 24 VDC. Always check whether your device is AC or DC powered before applying power.

#### Failure to follow these instructions will result in death or serious injury.

Connect the equipment to a properly grounded safety extra low voltage (SELV) with Limited Power Source (LPS). The power source is a secondary circuit that is designed so that normal and single fault conditions do not cause the voltages to exceed a safe level.

## 2.2.2. Connecting the keyboard and mouse

A keyboard is an input device; a mouse is a pointing device. Please connect these two devices as graphics shown below to interact with your panel PC.

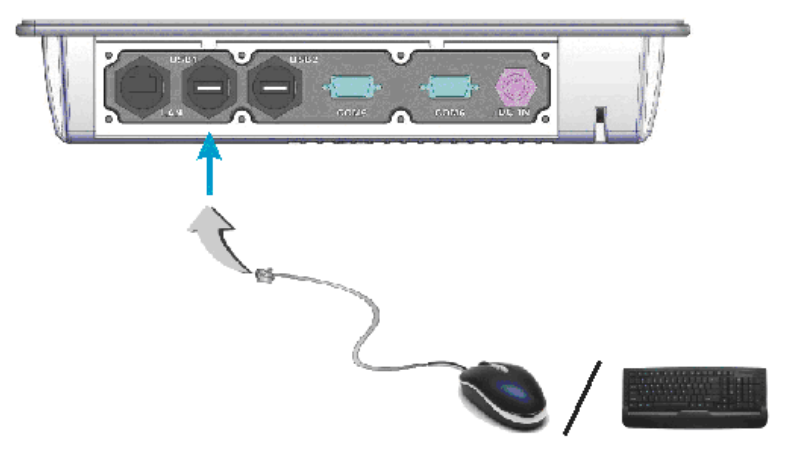

## 2.3.3. Switching on the power

The Power button is found on the left bottom on the rear side of the Panel PC. Press the Power button to start your panel PC and check that the Power LED lights on to green on the front panel.

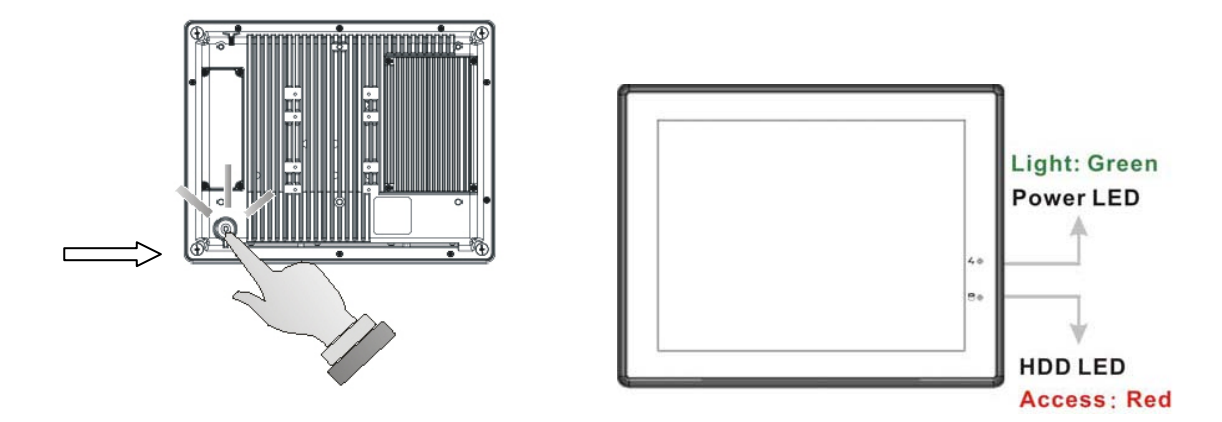

## 2.4. Installing System Software and AcuraVision Solution

The operating system is the software foundation for your Panel PC. It is the platform for all your software application programs to run on. The most popular operating system today is Microsoft® Windows® XP or Microsoft® Windows® 7x32 bits. AcuPanel12CV comes with an operating system pre-installed and needs only to be setup and configured during initial use.

## Chapter 3 Using the Panel PC

Your panel PC is designed and pre-configured for easy setup and use. This chapter describes the installation steps you should follow to get the system up and running as quickly as possible.

## 3.1 Introduction

This chapter describes the basic features and procedures for using the panel PC. It includes the I/O ports connecting and the touch screen operation.

## 3.2 Using the USB Mouse and Keyboard

To install a full-size desktop keyboard and mouse with the panel PC, please follow the instructions below:

- 1. Turn off the panel PC.
- 2. Attach the USB keyboard and mouse to the USB ports.
- 3. Turn on the panel PC.

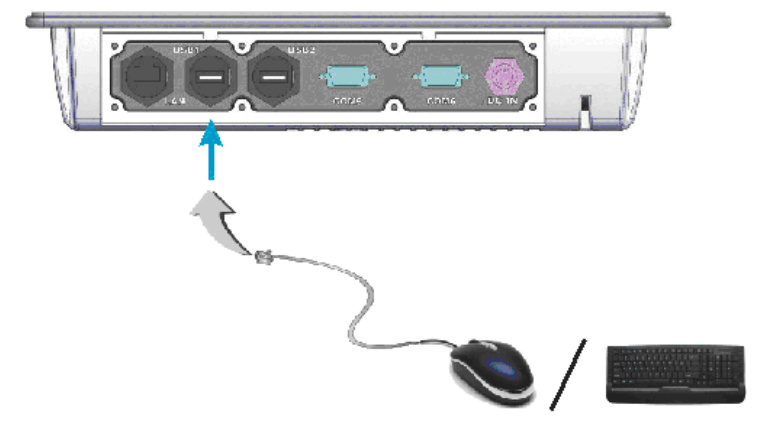

## 3.3 Using the Serial Ports (COM)

There are one serial COM ports on the bottom. It is simple to attach a serial device to the panel PC, like an external modem or mouse. Please follow these instructions below for connecting :

1. Be sure the panel PC and any other peripheral devices that are connected to the panel PC are turned off.

2. Attach the interface cable of the serial device to the panel PC's serial port. If necessary, attach the other end of the interface cable to the serial device. Fasten any retaining screws.

3. Turn on any other peripheral devices which are connected to the panel PC, and then turn on the panel PC.

4. Refer to the manual(s) which accompanied any serial device(s) for instructions on configuring the operating environment to recognize the device(s).

5. Run the BIOS setup program and configure the jumper settings to change the mode of the COM ports.

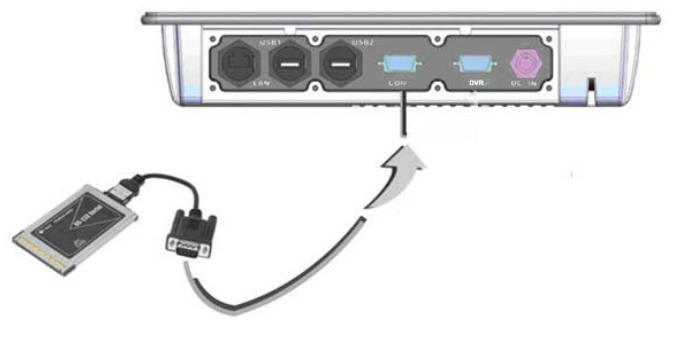

### 3.4 Using the USB Ports

An external USB device may be connected to the system through the

4-pin USB ports located on the bottom side of the system unit.

1. Connect the external device to the system.

2. The USB ports support hot plug-in connections. Install the device driver before using the device.

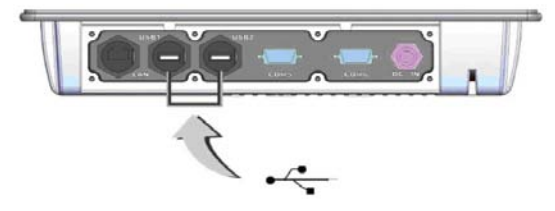

#### 3.5 Using the LAN Port

This unit comes with an internal 10Base-T/100Base-TX LAN module that connects your panel PC to other computers/networks through a local area network (LAN) and supports data transfer rates at 10Mbps and can be up to 100Mbps. The 10Base-T standard also called Twisted Pair Ethernet is connected with RJ-45 connectors. The 100Base-TX is based on the older Ethernet standard. Because it is 10 times faster than Ethernet, it is often referred to as Fast Ethernet. The built-in LAN module provides a standard RJ-45 connector.

To connect the twisted-pair cable to your LAN port:

- 1. Connect one end of the cable into the network wall outlet or HUB.
- 2. Connect the other end of the cable into the Panel PC RJ-45 LAN port.

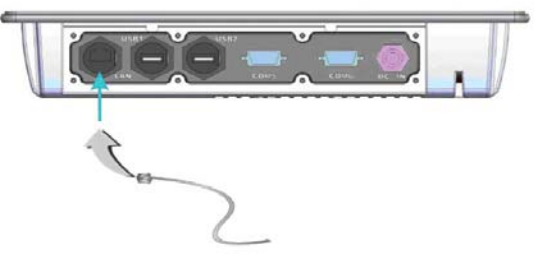

## 3.6 Using the DVR Port

This unit comes with a four channels DVR module that connects AcuPanel12CV to CCTV cameras through DVR waterproof extension cable and four channels DVR cable, Also supports IP cameras data transfer rates at 10Mbps and can be up to 100Mbps. The 10Base-T standard also called Twisted Pair Ethernet is connected with RJ-45 connectors. The 100Base-TX is based on the older Ethernet standard. Because it is 10 times faster than Ethernet, it is often referred to as Fast Ethernet. The built-in LAN module provides a standard RJ-45 connector.

To connect the twisted-pair cable to your LAN port:

- 1. Connect one end of the cable into the network wall outlet or HUB.
- 2. Connect the other end of the cable into the Panel PC RJ-45 LAN port.

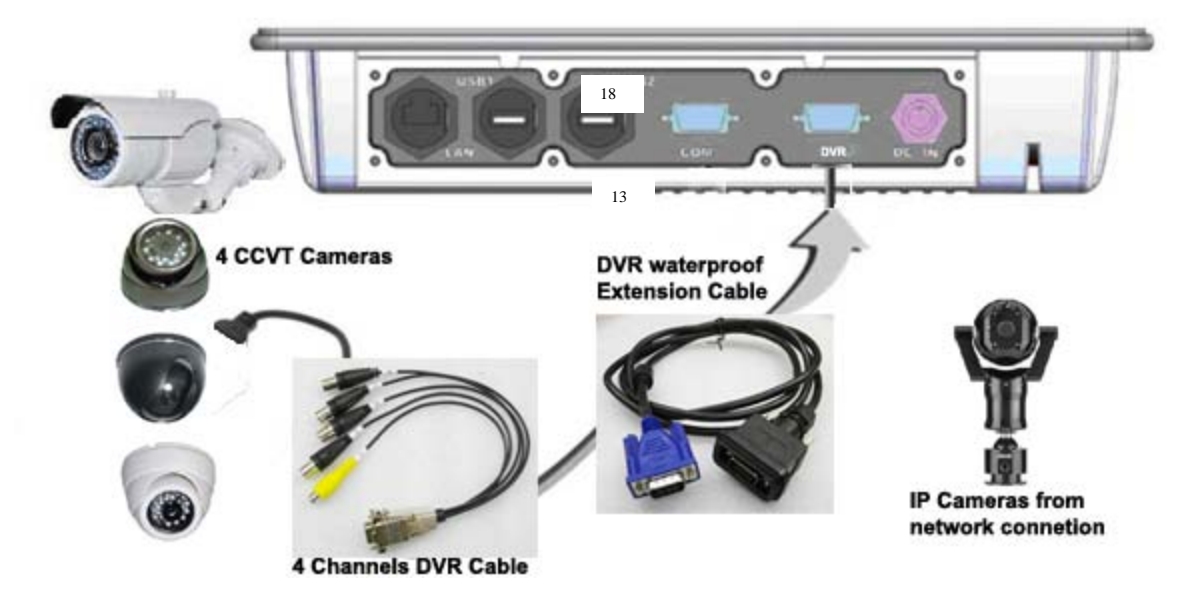

## 3.7. Touchscreen

AcuPanel12 is designed using Color Active Matrix LCD technology with a high quality touch sensitive surface. The touch screen is a display that can detect the presence and location of a touch within the display area by a finger, hand or other passive objects, such as a stylus. It enables one to interact with what is displayed directly on the screen, rather than indirectly with a mouse.

With its adjustable, yet rigid backbone, the touch screen responds to fingertip input in place of a mouse and is highly resistant to solvents and chemicals found in industrial environments. It lets one do so without requiring any intermediate device, The display is sealed along the panel surface to prevent liquids from dripping into the unit under normal use.

## **Chapter 4** The BIOS Setup Program

This system comes with a chip from Award BIOS that contains the ROM Setup information for your system. (This chip serves as an interface between the processor and the rest of the system components.) This section explains the information contained in the Setup program and tells you how to modify the settings according to your system configuration.

#### 4.1. CMOS Setup Utility

The Setup utility program allows updates to the system configuration settings. The BIOS setup values will be saved in the CMOS. It is executed when you change the system configuration, you change the system backup battery, or the system detects a configuration error and asks you to run the Setup program. Use the arrow keys to select, and press Enter to run the selected program.

#### 4.2. Standard CMOS Features

This option lists all the features for standard CMOS configuration.

| Aptio Setup Utility - Copyright (C) 2011 American Megatrends, Inc. |          |             |         |             |       |                          |
|--------------------------------------------------------------------|----------|-------------|---------|-------------|-------|--------------------------|
| Main Ac                                                            | lvanced  | Chipset     | Boot    | Security    | Save  | & Exit                   |
|                                                                    |          |             |         |             |       |                          |
| BIOS Informa                                                       | tion     |             |         |             |       | Set the Date. Use Tab to |
| BIOS Vendor                                                        |          |             | Ameri   | can Megatre | nds   | switch between Data      |
| Core Versior                                                       | L        |             | 4.6.5   | .3 0.16     |       | elements.                |
| Compliancy                                                         |          |             | UEFI    | 2.3; PI 1.2 |       |                          |
| Project Vers                                                       | ion      |             | B217A   | R10.ROM     |       |                          |
| Build Date a                                                       | and Time |             | 03/14   | /2012 11:53 | :40   |                          |
|                                                                    |          |             |         |             |       |                          |
|                                                                    |          |             |         |             |       | →←: Select Screen        |
| System Date                                                        |          |             | [Fri    | 04/13/2012] |       | ↑↓: Select Item          |
| System Time                                                        |          |             | [15:1   | 0:27]       |       | Enter: Select            |
|                                                                    |          |             |         |             |       | +/-: Change Opt.         |
| Access Level                                                       |          |             | Admin   | istrator    |       | F1: General Help         |
|                                                                    |          |             |         |             |       | F2: Previous Values      |
|                                                                    |          |             |         |             |       | F3: Optimized Defaults   |
|                                                                    |          |             |         |             |       | F4: Save & Exit          |
|                                                                    |          |             |         |             |       | ESC: Exit                |
| Vers                                                               | ion 2.14 | .1219. Copy | right ( | C) 2011 Ame | rican | Megatrends, Inc.         |

## **4.3.Advanced BIOS Features**

This option lists all the features for advanced BIOS configuration.

| Aptio Setup Utility - Copyright (C) 2011 Americ                                                                                                    | an Megatrends, Inc.                                                                                                   |
|----------------------------------------------------------------------------------------------------|----------------------------------------------------------------------------------------------------|
| Main Advanced Chipset Boot Security Sav                                                                                                    | e & Exit                                                                                                    |
| > ACPI Settings<br>> RTC Wake Settings<br>> CPU Configuration                                                                                                    | System ACPI Parameters                                                                                                |
| <pre>&gt; IDE Configuration<br/>&gt; USB Configuration<br/>&gt; F81866 Super IO Configuration<br/>&gt; F81866 H/W Monitor<br/>&gt; Serial Port Console Redirection<br/></pre> | →←: Select Screen ↑↓: Select Item Enter: Select                                                                       |
| > iEi Feature                                                                                                    | <pre>+/-: Change Opt. F1: General Help F2: Previous Values F3: Optimized Defaults F4: Save &amp; Exit ESC: Exit</pre> |
| Version 2.14.1219. Copyright (C) 2011 American                                                                                                    | Megatrends, Inc.                                                                                                    |

### **4.4.Chipset Features**

This option lists all the features for chipset configuration.

| Aptio Setup Utility - C<br>Chipset                  | Copyright (C) 2011 Americ  | an Megatrends, Inc.                          |
|-----------------------------------------------------|----------------------------|----------------------------------------------|
| Auto Power Button Status                            | [Disabled]                 | Enable to reduce power consumption in system |
| Power Saving Function(ERP)<br>Restore AC Power Loss | [Disabled]<br>[Last State] | <pre>off state.</pre>                        |
| Version 2.14.1219. Co                               | pyright (C) 2011 America   | ESC: Exit<br>Megatrends, Inc.                |

#### 4.5.Boot Features

This option lists all onboard bootable devices.

| Aptio Setup Utility - Copyright (C) 2011 American Megatrends, Inc.           |                                 |                                                                                                    |  |  |
|------------------------------------------------------------------------------|---------------------------------|----------------------------------------------------------------------------------------------------|--|--|
| Main Advanced Chips                                                          | et Boot Security                | Save & Exit                                                                                                    |  |  |
| Boot Configuration<br>Bootup NumLock State<br>Quiet Boot<br>Launch PXE OpROM | [On]<br>[Enabled]<br>[Disabled] | Select the keyboard<br>NumLock state                                                                                                   |  |  |
| Option ROM Messages<br>UEFI Boot                                             | [Force BIOS]<br>[Disabled]      | <pre>→ +: Select Screen</pre>                                                                                                    |  |  |
| Boot Option Priorities                                                       |                                 | Enter: Select<br>+/-: Change Opt.<br>F1: General Help<br>F2: Previous Values<br>F3: Optimized Defaults<br>F4: Save & Exit<br>ESC: Exit |  |  |
| Version 2.14.1219.                                                           | Copyright (C) 2011 Ameri        | ican Megatrends, Inc.                                                                                                    |  |  |

## 4.6. Security Management Setup

Set Administrator/User Password, These options let you create, change or disable the passwords.

| Aptio Setup Utility - Copyright (C) 2011 American Megatrends, Inc.                                                                                                    |                                                                                                    |  |  |
|----------------------------------------------------------------------------------------------------|----------------------------------------------------------------------------------------------------|--|--|
| Main Advanced Chipset Boot Security Save                                                                                                    | & Exit                                                                                                    |  |  |
| Password Description                                                                                                    | Set Setup Administrator<br>Password                                                                              |  |  |
| If ONLY the Administrator's password is set,                                                                                                    |                                                                                                    |  |  |
| then this only limits access to Setup and is<br>only asked for when entering Setup.<br>If ONLY the User's password is set, then this<br>is a power on password and must be entered to<br>boot or enter Setup. In Setup the User will<br>have Administrator rights.<br>The password must be 3 to 20 characters long. | <pre>→←: Select Screen ↑↓: Select Item Enter: Select +/-: Change Opt. F1: General Help F2: Previous Values</pre> |  |  |
| Administrator Password                                                                                                    | F3: Optimized Defaults                                                                                           |  |  |
| User Password                                                                                                    | F4: Save & Exit<br>ESC: Exit                                                                                     |  |  |
| Version 2.14.1219. Copyright (C) 2011 American                                                                                                    | Megatrends, Inc.                                                                                                 |  |  |

### 4.7.Save & Exit Setup

This option lets you saves all changes to CMOS while running the BIOS setup program and exit from the system setup program.

| Aptio Setup Utility - Copyright (C) 2011 America    | n Megatrends, Inc.                         |
|-----------------------------------------------------|--------------------------------------------|
| Main Advanced Chipset Boot Security Save            | & Exit                                     |
| Save Changes and Reset<br>Discard Changes and Reset | Reset the system after saving the changes. |
| Restore Defaults                                    |                                            |
| Save as User Defaults                               |                                            |
| Restore User Defaults                               |                                            |
|                                                     | →←: Select Screen                          |
|                                                     | ↑↓: Select Item                            |
|                                                     | Enter: Select                              |
|                                                     | +/-: Change Opt.                           |
|                                                     | F1: General Help                           |
|                                                     | F2: Previous Values                        |
|                                                     | F3: Optimized Defaults                     |
|                                                     | F4: Save & Exit                            |
|                                                     | ESC: Exit                                  |
| Version 2.14.1219. Copyright (C) 2011 American      | Megatrends, Inc.                           |

## WARNINGS

THIS EQUIPMENT IS SUITABLE FOR USE IN CLASS I, DIVISION 2, GROUPS (AS APPLICABLE) OR NON-HAZARDOUS LOCATIONS ONLY.

WARNING - EXPLOSION HAZARD - SUBSTITUTION OF COMPONENTS MAY IMPAIR SUITABILITY FOR CLASS I, DIVISION 2.

**WARNING** - EXPLOSION HAZARD - DO NOT REPLACE UNLESS POWER HAS BEEN SWITCHED OFF OR THE AREA IS KNOWN TO BE NON-HAZARDOUS.

**WARNING** - EXPLOSION HAZARD – DO NOT DISCONNECT EQUIPMENT UNLESS POWER HAS BEEN SWITCHED OFF OR THE AREA IS KNOWN TO BE NON-HAZARDOUS.

**WARNING**: DO NOT REMOVE OR REPLACE WHILE CIRCUIT IS LIVE UNLESS THE AREA IS KNOWN TO BE FREE OF IGNITIBLE CONCENTRATIONS OF FLAMMABLE SUBSTANCES.

**WARNING:** EXPOSURE TO SOME CHEMICALS MAY DEGRADE THE SEALING PROPERTIES OF MATERIALS USED IN THE FOLLOWING DEVICES.

**WARNING:** EXPLOSION HAZARD. DO NOT REMOVE OR REPLACE LAMPS, FUSES OR PLUG-IN MODULES (AS APPLICABLE) UNLESS POWER HAS BEEN DISCONNECTED OR THE AREA IS KNOWN TO BE FREE OF IGNITIBLE CONCENTRATIONS OF FLAMMABLE GASES OR VAPORS.

**WARNING:** EXPLOSION HAZARD. DO NOT DISCONNECT WHILE THE CIRCUIT IS LIVE OR UNLESS THE AREA IS KNOWN TO BE FREE OF IGNITIBLE CONCENTRATIONS.

WARNING: SUBSTITUTION OF THE FOLLOWING COMPONENTS; POWER SUPPLY, POWER CABLE OR POWER CONNECTOR MAY IMPAIR SUITABILITY FOR DIVISION 2.

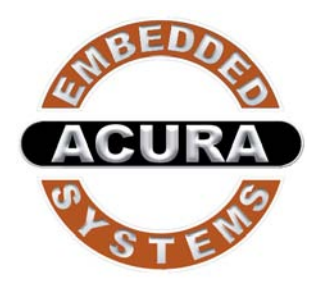

With the unique set of products, Acura Embedded Systems remains committed to its goal of providing trouble-free and customer-friendly service. A special customer service unit has been set up specifically to cater to our esteemed customers' needs.

## **Technical Support:**

contact your Salesperson or <a href="mailto:support@acuraembedded.com">support@acuraembedded.com</a>

Mailing address:

Acura Embedded Systems Inc.

Unit #1, 7711-128th Street,

Surrey, BC V3W 4E6,

CANADA Ph: (604) 502-9666 Fax: (604) 502-9668

Toll Free 1-866-502-9666